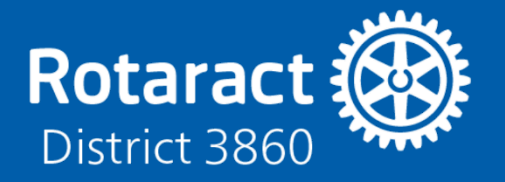

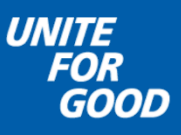

# How to Manage Club Officers

# **GO TO YOUR CLUB'S PAGE**

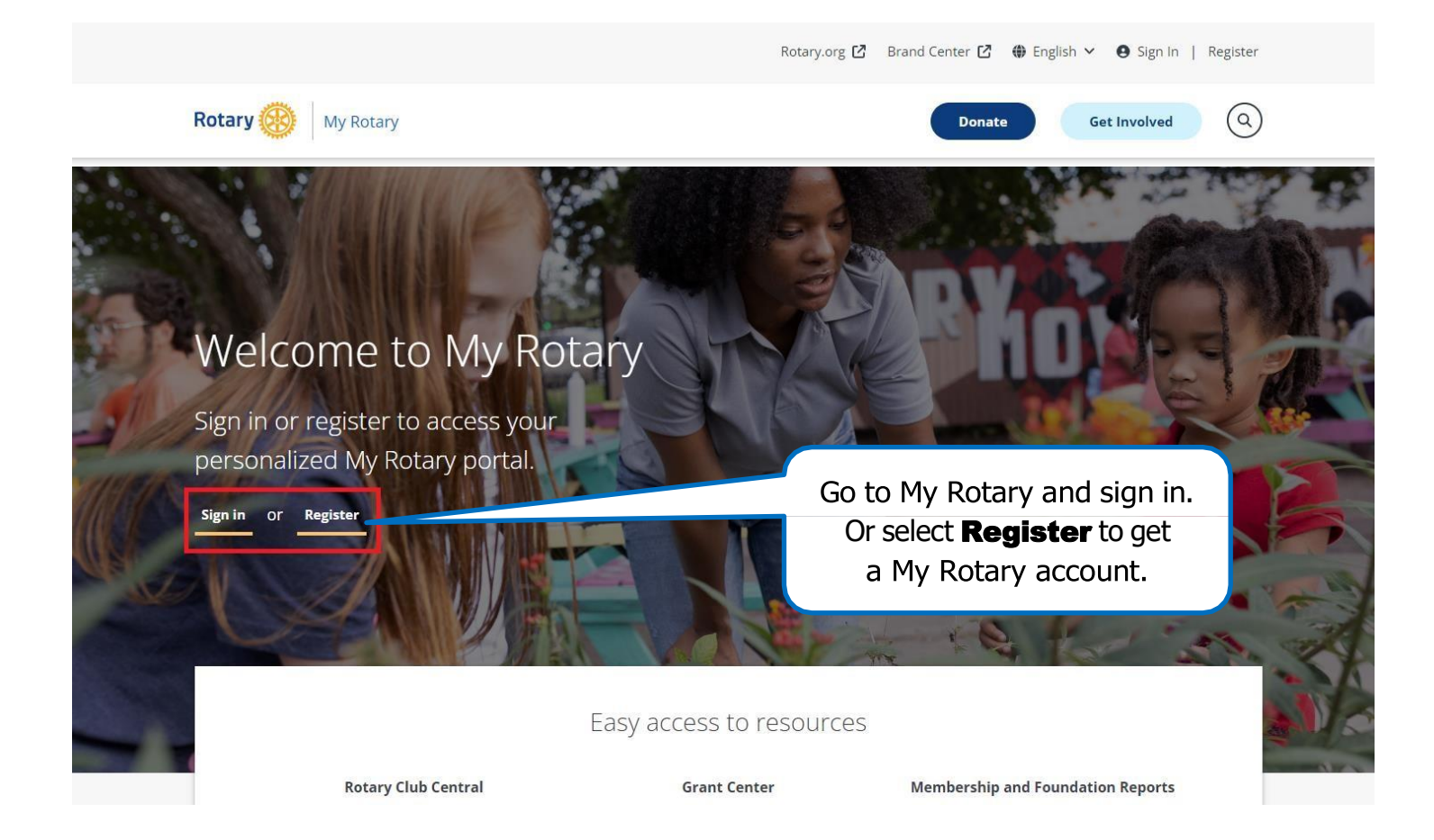

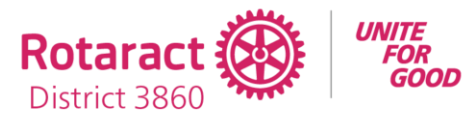

### How to Manage Club Officers

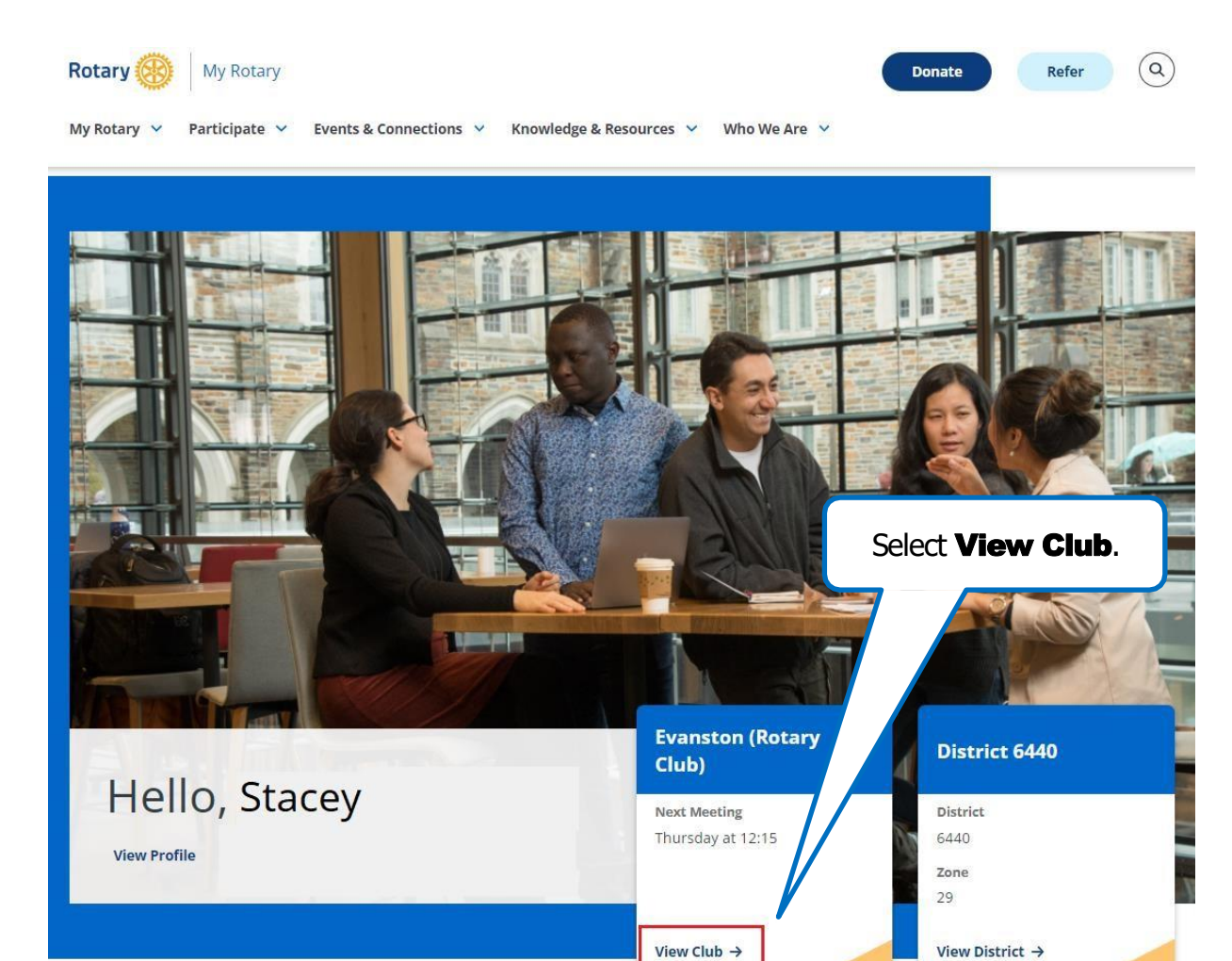

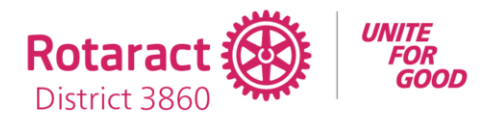

# GO TO THE MANAGE CLUB OFFICERS PAGE

| Evanstor<br>Rotary Club                               | ٦                                |                                        |         | Go to the<br>Members tab.                         |        |
|-------------------------------------------------------|----------------------------------|----------------------------------------|---------|---------------------------------------------------|--------|
| Club details Members Location Illinois, United States | Membership (<br>District<br>6440 | Candidates Financ<br>Chartered<br>1920 | club ID | Goals                                             | ✓ EDIT |
| Contact Inforr                                        | mation                           |                                        | ≠ EDIT  | One Rotary Center<br>Language<br>English<br>Notes |        |

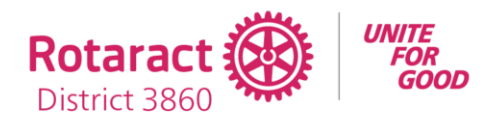

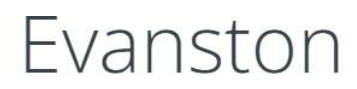

Rotary Club

| Club details                     | Members             | Membership Cand         | lidates Finar      | nce Reports    | Goals               |        |                 |
|----------------------------------|---------------------|-------------------------|--------------------|----------------|---------------------|--------|-----------------|
| lf you have question             | s about your club r | nembership, please cont | act Data Services  |                |                     |        |                 |
| Add a member<br>Manage club offi | icers               |                         |                    | Select         | Manage<br>officers. |        |                 |
| Download memb                    | oer list            |                         |                    |                |                     |        |                 |
| Search club membe                | ers<br>Sear         | rch by email address    | Q SEARCH           |                |                     |        |                 |
| CLUB MEMBER                      | 5 (42)              |                         |                    |                |                     | Role 🗸 | Member status 🗸 |
| <b>()</b>                        | elody Wall          |                         | Honora<br>2017 - F | iry<br>Present |                     |        |                 |

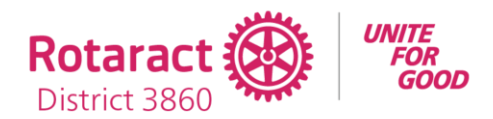

# **VIEW CLUB OFFICERS**

This page lists club roles and shows those that aren't filled as "unassigned." Only current officers can add, edit, or remove club officers.

| Club det              | ails Members                                                       | Membership Candidates | Finance | Reports | Goals             |   |                   |
|-----------------------|--------------------------------------------------------------------|-----------------------|---------|---------|-------------------|---|-------------------|
| < Back                |                                                                    |                       |         |         |                   |   |                   |
| Mana<br>Select club r | ge club off<br>members to fulfill desig                            | TICETS                |         |         |                   | / | Term: 2023-2024 🗸 |
| CLUB OF               | FICERS (10)                                                        |                       |         | Use th  | ne drop-down list |   |                   |
| ?                     | club executive secret.<br>Unassigned                               | ARY/DIRECTOR          |         | to s    | select the year.  | J | +                 |
|                       | CLUB FOUNDATION CHA<br>Percy Harding<br>Start: 01 Jul 2023 End: 30 | <b>IR</b><br>Jun 2024 |         |         |                   |   |                   |
| ?                     | club learning facilit.<br>Unassigned                               | ATOR                  |         |         |                   |   | +                 |

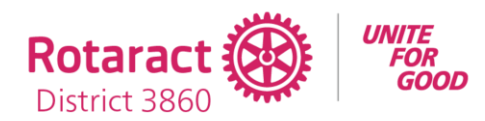

# ADD A CLUB OFFICER

# Manage club officers Select club members to fulfill designated roles cLUB OFFICERS (10) CLUB SERVICE PROJECTS CHAIR Unassigned Select the + next to a role to assign a member to it. (\*\*) CLUB TREASURER\* Percy Harding Start: 01 Jul 2023 End: 30 Jun 2024 (\*\*) (\*\*) (\*\*) (\*\*) (\*\*) (\*\*) (\*\*) (\*\*) (\*\*) (\*\*) (\*\*) (\*\*) (\*\*) (\*\*) (\*\*) (\*\*) (\*\*) (\*\*) (\*\*) (\*\*) (\*\*) (\*\*) (\*\*) (\*\*) (\*\*) (\*\*) (\*\*) (\*\*) (\*\*) (\*\*) (\*\*) (\*\*) </table

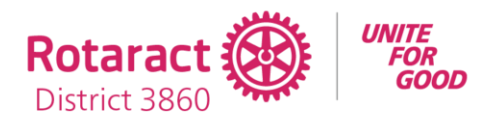

<Back | Step 1 of 2

## Select a member

Select a member for the role of Club Service Projects Chair for 2023-07-01 through 2024-06-30.

| earch club members    |                                                |                                | Search for a member by name or by email address |
|-----------------------|------------------------------------------------|--------------------------------|-------------------------------------------------|
| CLUB MEMBERS (38)     | Search b                                       | Q SEARCH                       |                                                 |
| Club Mem<br>Member s  | <b>d Allen</b><br>ibership Chair<br>since 2009 |                                | SELECT                                          |
| Fay Gibs     Member s | <u>son</u><br>since 2022                       | Or scroll through the list and | d SELECT                                        |
| Member s              | Davenport<br>since 2016                        | to the member's name.          | SELECT                                          |
| Katrina<br>Member s   | Patterson<br>since 2020                        |                                | SELECT                                          |

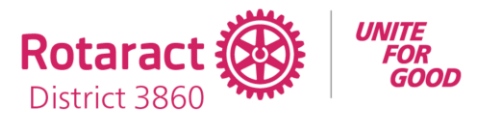

Verify the new officer's

start date, end date, and

email address and select

**CONFIRM.** 

< Back | Step 2 of 2

# Confirm the role of Club Service Projects Chair

Officer

### Fay Gibson

Member Email\*

practiceemail@gmail.com

Please make sure the member's email address is up-to-date.

Club officer email address(es) will be shared with other club members regardless of an individual's privacy settings. By adding a new club officer you acknowledge that they are aware that their personal information will be shared.

### Role

Club Service Projects Chair

### Term

2023-2024

### Start Date

07 Aug 2023

### End Date

30 Jun 2024 🛗

CONFIRM

CANCEL

Adding a Club Executive Secretary/ Director will be a three step process instead of two. You will have to confirm the member's details as well. This is because nonmembers can be added as Club Executive Secretary/Director.

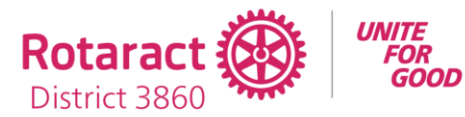

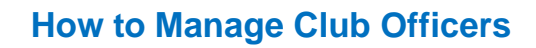

# **REPLACE A CLUB OFFICER**

Club details Members Membership Candidates Finance Reports Goals < Back Manage club officers Term: 2023-2024 V Select club members to fulfill designated roles CLUB OFFICERS (10) CLUB EXECUTIVE SECRETARY/DIRECTOR + Unassigned CLUB FOUNDATION CHAIR Percy Harding Start: 01 Jul 2023 End: 30 Jun 2024 Remove from officer role Replace with someone else CLUB LEARNING FACILITATOR Unassigned Select the .... in the current officer's row, and then choose **Replace with** someone else.

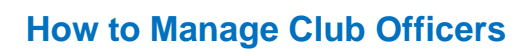

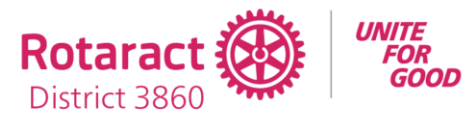

| < Back   Step 1 of 2                          |                           |                         |                                     |                                         |        |
|-----------------------------------------------|---------------------------|-------------------------|-------------------------------------|-----------------------------------------|--------|
|                                               |                           |                         |                                     |                                         |        |
| Select a men                                  | nber to replace           | 9                       |                                     |                                         |        |
| Club Foundation                               | <b>ing</b><br>In Chair    |                         |                                     |                                         |        |
| Search club members Search by name            | Search by email address   | Q SEARCH                |                                     |                                         |        |
| CLUB MEMBERS (43)                             |                           |                         |                                     |                                         |        |
| Edmond Alle<br>Club President<br>Member since | <b>n</b><br>2018          |                         |                                     |                                         | SELECT |
| Fay Gibson<br>Member since                    | 2010                      | Choose S                | BELECT                              | next to the                             | SELECT |
| Oscar Daven<br>Member since                   | p <u>ort</u><br>2022<br>2 | person to<br>llso searc | name to<br>o the role<br>h for club | assign that<br>e. You can<br>o members. | SELECT |

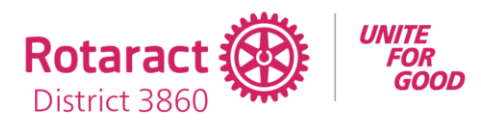

< Back | Step 2 of 2

# Confirm the role of Club Foundation Chair

| Officer to be replaced                                                                                                    |                                  |
|----------------------------------------------------------------------------------------------------|----------------------------------|
| Percy Harding                                                                                                    |                                  |
|                                                                                                    | Confirm that the member's        |
| Newly assigned officer                                                                                                    | information is correct           |
| Edmond Allen                                                                                                    | information is correct.          |
| Email address*                                                                                                    |                                  |
| allen.ed@netscape.net                                                                                                    |                                  |
| Please make sure the member's email address is up-to-date.                                                                                                    |                                  |
| Club officer email address(es) will be shared with other club men<br>regardless of an individual's privacy settings. By adding a new clu<br>you acknowledge that they are aware that their personal informa-<br>be shared. | nbers<br>b officer<br>ation will |
| Role                                                                                                    |                                  |
| Club Foundation Chair                                                                                                    |                                  |
| Tours                                                                                                    | Select the date (today or        |
| 2023-2024                                                                                                    | after) when the new              |
|                                                                                                    | aller f when the new             |
| Effective date                                                                                                    | chair's term will begin.         |
| 17 Aug 2023 💼                                                                                                    |                                  |
|                                                                                                    |                                  |
|                                                                                                    |                                  |
| CONTINU                                                                                                    |                                  |
| CONFIRM                                                                                                    |                                  |
| CANCEL                                                                                                    |                                  |
|                                                                                                    |                                  |
|                                                                                                    |                                  |
| Sel                                                                                                    | ect <b>CONFIRM</b> .             |
|                                                                                                    |                                  |

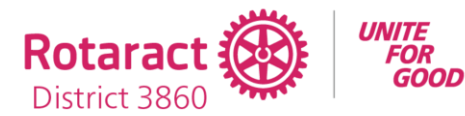

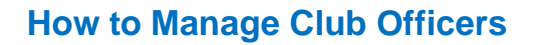

# **REMOVE A CLUB OFFICER**

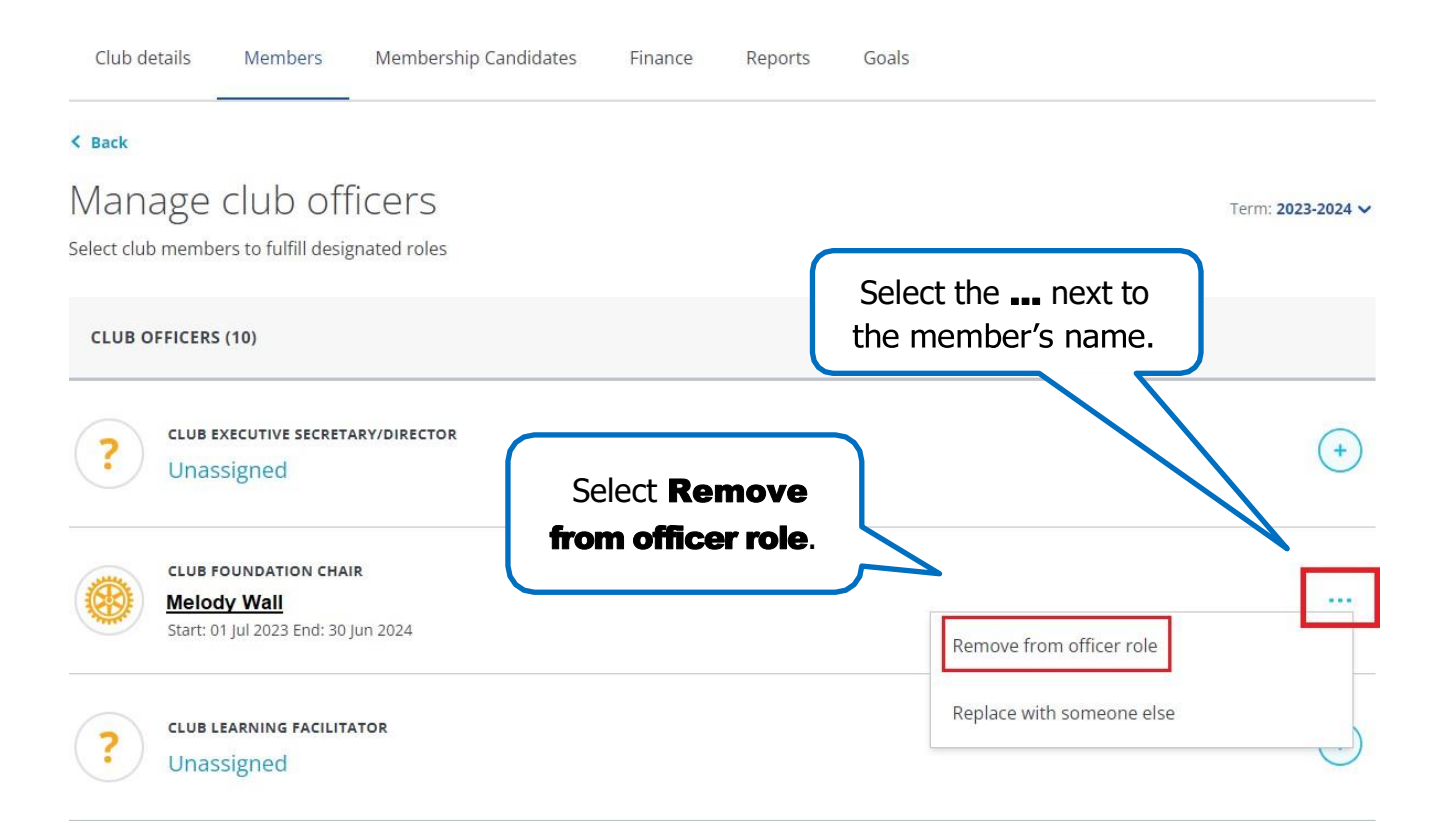

# Remove from the role of Club Foundation Chair

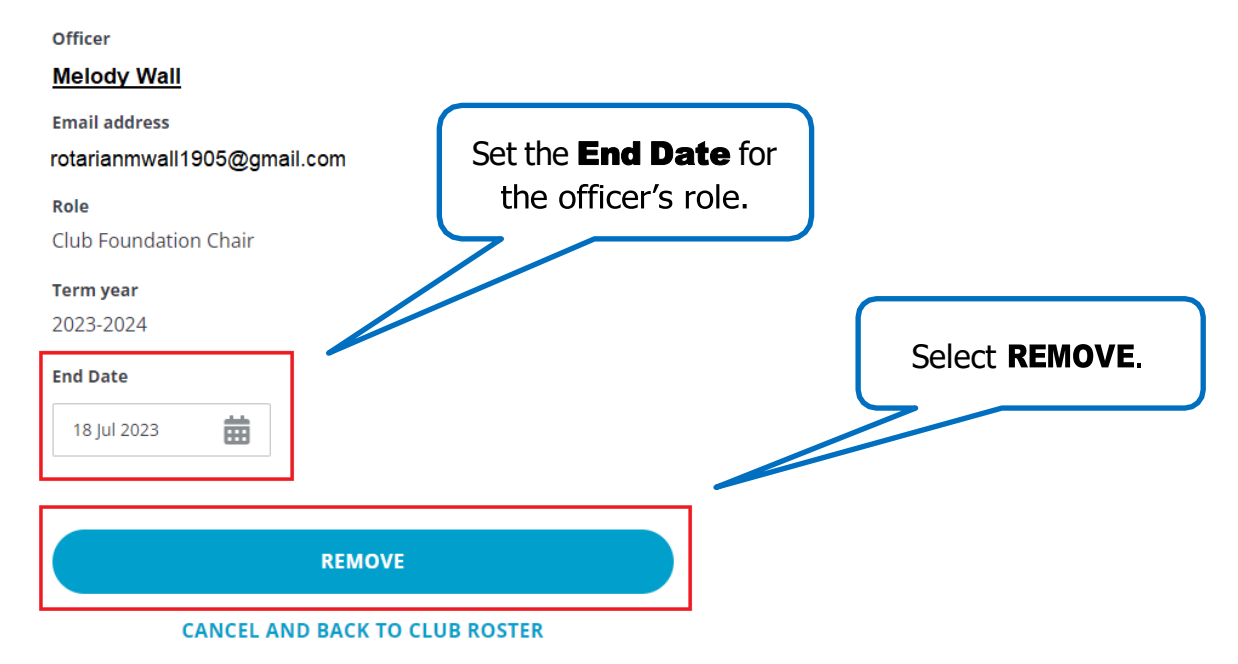

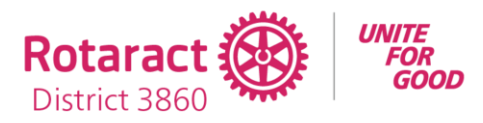

| Evanston<br>Rotary Club                                                                                           | If the end date is before the end<br>of the Rotary year, you can assign<br>a different member to that role<br>for the rest of the year. |  |  |  |  |  |
|----------------------------------------------------------------------------------------------------|----------------------------------------------------------------------------------------------------|--|--|--|--|--|
| Club details Members Membership Candidates                                                                        | s Finance Reports Goals                                                                                                    |  |  |  |  |  |
| < Back                                                                                                    |                                                                                                    |  |  |  |  |  |
| Manage club officers Term: 2023-2024 Select club members to fulfill designated roles                              |                                                                                                    |  |  |  |  |  |
| CLUB OFFICERS (10)                                                                                                |                                                                                                    |  |  |  |  |  |
| Club Foundation Chair*<br>Johnathan Shaw<br>Start: 01 Jul 2023 End: 18 Jul 2023                                   |                                                                                                    |  |  |  |  |  |
| ? Unassigned                                                                                                    |                                                                                                    |  |  |  |  |  |
| On the next page, use the + next to<br><b>Unassigned</b> under that role to<br>assign another member to the role. |                                                                                                    |  |  |  |  |  |